## Tutorial de Dispensa/Licença

DISPENSA MÉDICA COMORBIDADE

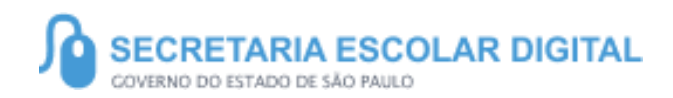

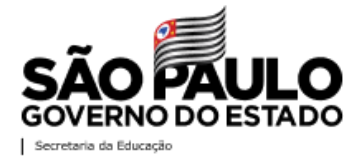

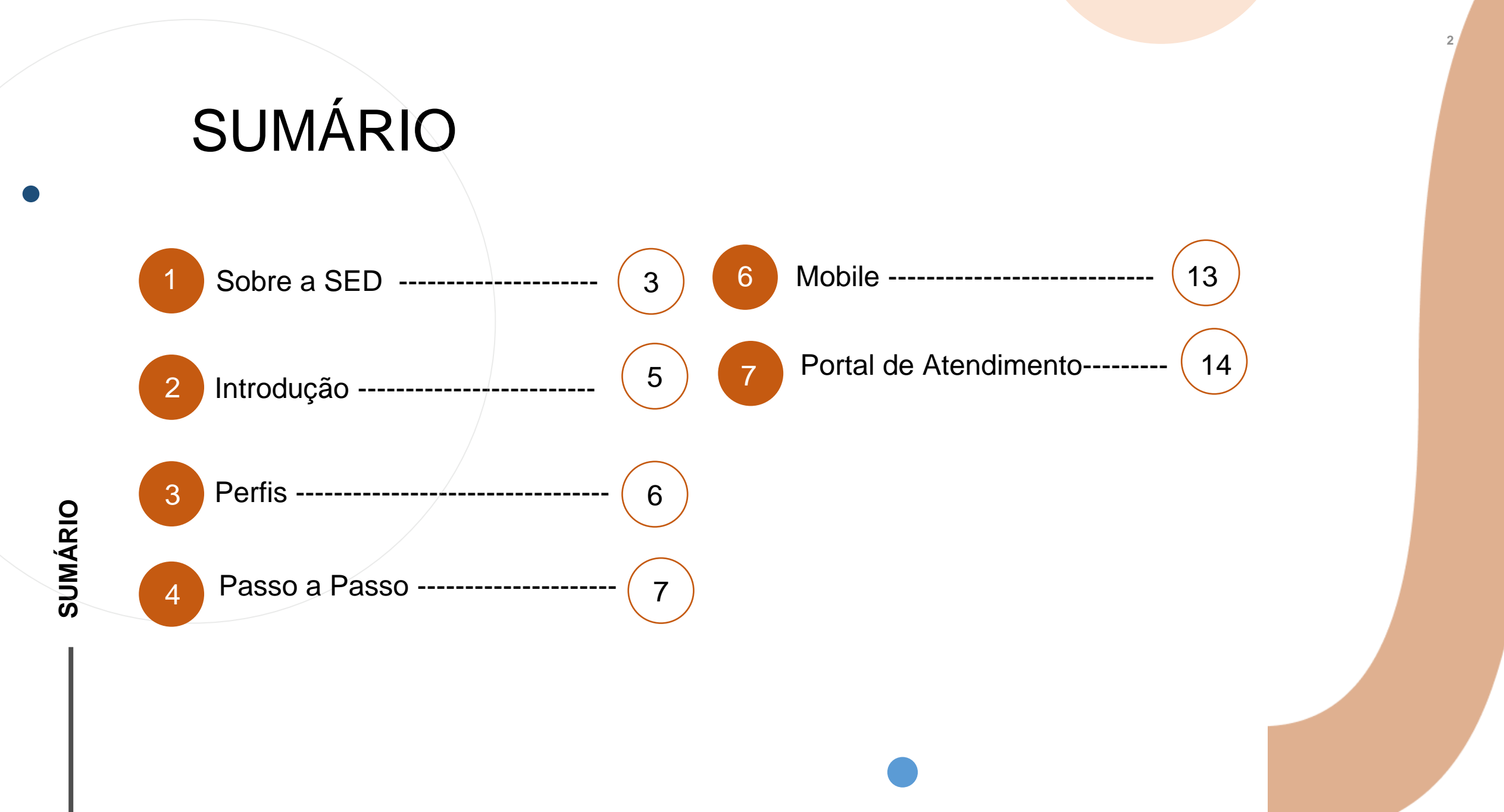

## SOBRE A SED

A Plataforma SED foi criada em 2014 e instituída oficialmente em 2016 através da Resolução SE 36 de 25 -05 -2016.

Hoje a plataforma SED é utilizada pelas redes estadual, municipal e privada em todo o Estado de São Paulo e possui interface com os aplicativos Diário de Classe, Leitor Resposta e Minha Escola SP disponíveis na loja de aplicativos para dispositivos com sistema operacional *Android.* Ressaltamos que os sistema oferecidos na plataforma, possuem particularidades e por isso alguns são específicos para cada rede de ensino.

A SED é personalizada para cada tipo de usuário. Para os pais e responsáveis dos estudantes, por exemplo, estão disponíveis as notas e faltas do estudante. Já os alunos podem solicitar a carteirinha, criar suas contas de e -mail e emitir documentos escolares.

Além do site <u>https://sed.educacao.sp.gov.br</u>, a SED também pode ser acessada sem o consumo de dados móveis por meio do aplicativo "Secretaria Escolar Digital" também disponível na loja de aplicativos para dispositivos com sistema operacional *Android*.

### **DISPENÇA/LICENÇA**

https://sed.educacao.sp.gov.

2

# INTRODUÇÃO

Neste tutorial você irá aprender a como cadastrar a Dispensa/Licença: Dispensa Médica Comorbidades.

Essa opção possibilita justificar e indicar os alunos que não estão participando das aulas presenciais devido alguma comorbidade, para indicação no sistema SED é obrigatória a inclusão do atestado médico.

# PERFIS

#### **ESCOLA**

- GOE
- AOE
- Secretário de Escola
- Vice Diretor de Escola
- Diretor de Escola

#### **DIRETORIA DE ENSINO**

- PCNP
- NPE Diretor (a)
- NPE
- CIE Diretor
- NVE Diretor
- NRM Diretor

## DISPENSA MÉDICA COMORBIDADE

### DISPENSA MÉDICA COMORBIDADES

| Diário de Classe                           | - |
|--------------------------------------------|---|
| Avaliações                                 | • |
| Disciplina Eletiva                         | • |
| Dispensa/Licença                           |   |
| Fechamento                                 | • |
| Frequência                                 | • |
| Recuperação Intensiva                      | • |
| Registro de Aulas                          |   |
| Relatório - Frequência e Registro de Aulas |   |
| Tutoriais - Diário de Classe               |   |

1 -Clique no menu **Diário de Classe**, depois clique no submenu **Dispensa/Licença**.

### **DISPENSA MÉDICA COMORBIDADES**

2- Com os filtros preenchidos, clique em **Pesquisar**. A busca poderá ser feita por turma ou por aluno.

Lançamento de Licença e Dispensa

| Ano Letivo:           | 22      |             |
|-----------------------|---------|-------------|
| Rede de Ensino:       | LECIONE |             |
| Diretoria:            | LECIONE |             |
| Município:            | LECIONE |             |
| Situação das Escolas: | LECIONE |             |
| Escola:               | LECIONE |             |
| Tipo de Ensino:       | LECIONE |             |
| Turma:                | LECIONE |             |
| RA do Aluno:          | -       |             |
|                       |         | Q Pesquisar |
|                       |         |             |
|                       |         |             |

### **DISPENSA MÉDICA COMORBIDADES**

3 – Ao selecionar o aluno, na coluna de Dispensa/Licença selecione a opção DC – Dispensa Médica Comorbidade.

| *                      |                     |                          |               | I≣ Escolher Colunas 🛛 🖨 Imprimir 🛛 III Gerar Excel                  | 🖹 Gerar PDF              |
|------------------------|---------------------|--------------------------|---------------|---------------------------------------------------------------------|--------------------------|
| Mostrar 10 🔹 registros | 5                   |                          |               | Filtro                                                              |                          |
| Turma 🖡                | Nº de ↓î<br>chamada | Situação do 🛛 🗍<br>Aluno | Nome do Aluno | Dispensa/Licença                                                    | Visualizar <sup>11</sup> |
|                        |                     |                          |               | Selecione •                                                         | ٩                        |
|                        |                     |                          |               | Selecione<br>DM - DISPENSA MÉDICA<br>DT - DISPENSA TRABALHO         | ٩                        |
|                        |                     |                          |               | LG - LICENÇA GESTAÇÃO<br>LM - LICENÇA MÉDICA<br>DP - DISPENSA PROLE | ٩                        |
|                        |                     |                          |               | DI - DISPENSA IDADE<br>SR - SALA DE RECURSOS                        | ٩                        |
|                        |                     |                          |               | DC - DISPENSA MÉDICA COMORBIDADE<br>Selecione                       | ۹                        |

4 – Após selecionar a dispensa aparecerá o quadro abaixo para inserção das informações.

Indique a data inicial e final, depois tique o bimestre referido. Informe a Justificativa e faça o upload do atestado médico no campo indicado (este campo é de preenchimento obrigatório). Por fim, clique em **Salvar**.

| nçamento de Licença e       | Dispensa | × |
|-----------------------------|----------|---|
| DISPENSA MÉDICA COMORBIDADE |          |   |
| Data Inicial:               |          |   |
| Data Final:                 |          |   |
| 1º Bimestre:                |          |   |
| 2º Bimestre:                |          |   |
| 3º Bimestre:                |          |   |
| 4º Bimestre:                |          |   |
| Justificativa:              |          |   |
|                             |          |   |
|                             |          |   |

Atestado Médico: Escolher Arquivo Nenhum ar...ivo escolhido

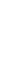

Salvar

### **DISPENSA LICENÇA COMORBIDADES**

4 – Após clicar em salvar, aparecerá um pop up na tela pedindo para confirmar a dispensa selecionada para o aluno. Clique em **Sim**.

| Aviso               |                                 |                 |         |
|---------------------|---------------------------------|-----------------|---------|
| Deseja realmente gr | avar DISPENSA MÉDICA COMORBIDAD | E, para o aluno | ?       |
|                     |                                 |                 | Sim Não |
|                     |                                 |                 |         |
|                     |                                 |                 | -       |

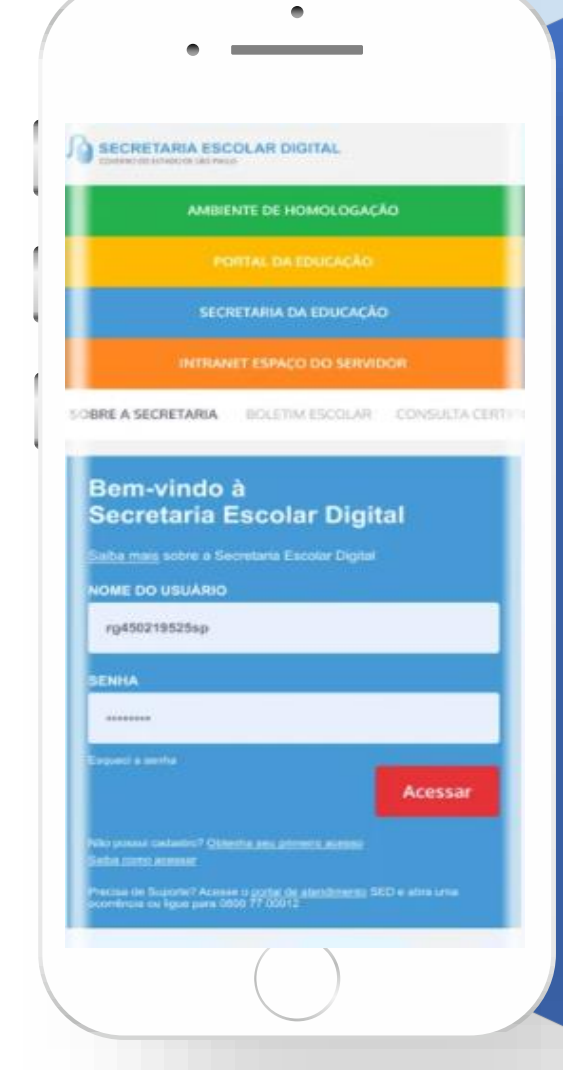

#### VOCÊ SABIA QUE AGORA DA PARA ACESSAR A SED PELO CELULAR?

Baixe o app na Playstore através do link https://play.google.com/store?hl=pt\_BR

Os dados são patrocinados, e pelo aplicativo você também conseguirá registrar sua aula.

### PORTAL DE ATENDIMENTO

Em casos de dúvidas ou problemas, sugerimos que registre uma ocorrência no nosso portal de Atendimento, através do link https://atendimento.educação.sp.gov.br. 14

"As vezes parecia que a vida era uma renda. Cheia de fios que se cruzavam uns sobre os outros, formando desenhos novos. Só que nem sempre os riscos que vivia eram bonitos e delicados.

stória se passa em muitos lugar tempo bem distante. Das aldeia guesas às savanas africanas, ando a terras brasileiras em aravelas e navios negreiros. Conta as venturas de quatro jovens unidos por n mesmo sonho: o desejo de liberda

IIII

## **OBRIGADO!**

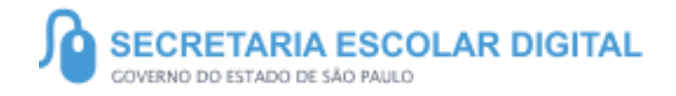

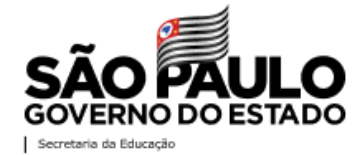